### DEVEC – Sistema de Declaração do Valor de Aquisição de Energia

Cartela de acesso rápido contendo explicações sobre o uso e as funcionalidades para as Distribuidoras do sistema DEVEC.

#### 1 – Acesso ao Sistema

O sistema deve ser acessado por meio do portal Receita/PR, pelos endereços <u>http://www.devec.fazenda.pr.gov.br</u> ou <u>http://www.fazenda.pr.gov.br/</u>. Utilizar o navegador Mozilla Firefox – versão igual ou superior a 25, ou Chrome – versão igual ou superior a 30, ou ainda Internet Explorer – versão igual ou superior a 10.

#### Visualizando Tela Inicial:

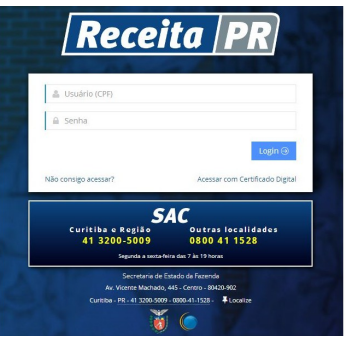

Digitar o usuário, senha, clicar no botão "Login" e abrirá a seguinte tela, com as funcionalidades conforme permissão do usuário:

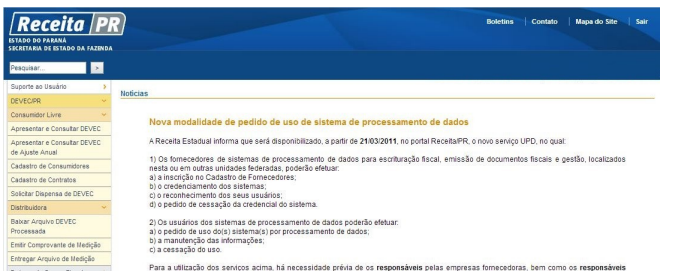

Atenção: O usuário deverá estar vinculado como sócio ou contabilista no Cadastro de Contribuintes.

#### 2 – Entregar Arquivo de Medição

A entrega do arquivo é mensal e o prazo é de 12 dias, contado do 1º ao 12º dia de cada mês.

O mês de referência é o mês anterior ao mês corrente.

Acessar a função Menu - DEVEC/PR – Distribuidora – Entregar Arquivo de Medição e será aberta a tela conforme exemplo na figura abaixo:

| Entregar Arquivo Medição 🛞                                                                                                    |                                                                              |             |                    |       |                    |
|----------------------------------------------------------------------------------------------------|------------------------------------------------------------------------------|-------------|--------------------|-------|--------------------|
| ⇔ Consultar                                                                                                    |                                                                              |             |                    |       |                    |
| (*) Campos de preenchimento obrigatório                                                                                                    |                                                                              |             |                    |       |                    |
| Distribuidora                                                                                                    |                                                                              |             |                    |       |                    |
| - CNP3:                                                                                                    |                                                                              |             |                    |       |                    |
|                                                                                                    |                                                                              | Pesquis     | ar 🖉 Limpar        |       |                    |
| Preencher o                                                                                                    | CNPJ                                                                         | da          | Distribuido        | ra e  | clicar e           |
| 🔍 Pesquisar                                                                                                    | e será                                                                       | abert       | a a tela cor       | forme | exemplo r          |
| figura abaixo:                                                                                                    |                                                                              |             |                    |       |                    |
| Entregar Arquivo Medição                                                                                                    |                                                                              |             |                    |       |                    |
| Consultar Consultar                                                                                                    | quivo Medição 🗷                                                              |             |                    |       |                    |
| (*) Campos de preenchimento obrigató                                                                                                    | rio                                                                          |             |                    |       |                    |
| Distribuidora                                                                                                    |                                                                              |             |                    |       |                    |
| CNPJ:                                                                                                    | 12.345.678/0001-99                                                           |             |                    |       |                    |
| CAD/ICMS:                                                                                                    | 99912345-67                                                                  |             |                    |       |                    |
| Cadastro CCEE:                                                                                                    | 1234567890                                                                   |             |                    |       |                    |
| Nome Empresarial:                                                                                                    | Empresa Teste Ltda                                                           |             | DA                 |       |                    |
| Endereço:                                                                                                    | (00)0000 0000                                                                | TRO, CURITI | BA - PK. 80000-000 |       |                    |
| F-mail:                                                                                                    | emai@orovedor.com.br                                                         |             |                    |       |                    |
| SRP Atual:                                                                                                    | 9.9999.999 - Ativo                                                           |             |                    |       |                    |
| Arquivo de Medição                                                                                                    |                                                                              |             |                    |       |                    |
| Referência:                                                                                                    | 01/2014                                                                      |             |                    |       |                    |
| * Arquivo:                                                                                                    | Selecione um arquivo                                                         |             |                    |       | Selecionar Arquivo |
| Dicas:<br>- O Arquivo de Medição deve ser no<br>- Utilize o encoding UTF-8.<br>- As tags são identificadas utilizando<br>- Evite inhas em branco entre as infi<br>- Evite deixar duas tags diferentes n | i formato XML.<br>o somente letras minúscula<br>ormações.<br>ia mesma linha. | s.          |                    |       |                    |
|                                                                                                    |                                                                              |             |                    |       |                    |

O Arquivo de Medição deverá ser no formato XML. Utilizar o encoding UTF-8, as tags são identificadas utilizando-se somente letras minúsculas. Devem ser evitadas linhas em branco entre as informações e também devem ser evitadas deixar duas tags diferentes na mesma linha. O layout do arquivo está disponível na tela inicial do DEVEC ???

| Clicar               | em              | Selecionar Arquivo                              | е          | após              | 0            | arquivo          |
|----------------------|-----------------|-------------------------------------------------|------------|-------------------|--------------|------------------|
| identific<br>encontr | ado e<br>adas i | selecionado clicar em<br>nconsistências, será e | )<br>xibid | Salvar<br>a a mer | . Nâ<br>isag | io sendo<br>jem: |
|                      |                 | Sucesso                                         |            | $\mathbf{x}$      |              |                  |

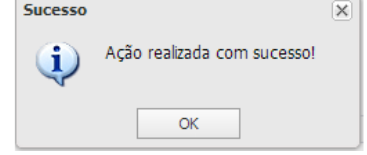

Caso sejam detectadas inconsistências, será exibida a mensagem informando o local do erro, conforme exemplo na figura abaixo:

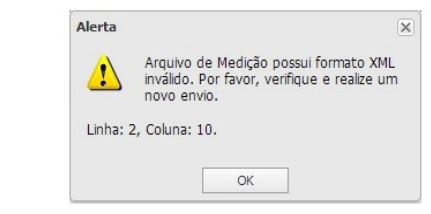

#### 3 - Emitir Comprovante de Medição

A distribuidora poderá emitir comprovantes a qualquer momento. Acessar Menu – DEVEC/PR – Distribuidora – Emitir Comprovante de Medição e será exibida a tela conforme exemplo na figura abaixo:

| -> Consultar                                                                                                    |                                                                                                    |                                           |                                                  |
|----------------------------------------------------------------------------------------------------|----------------------------------------------------------------------------------------------------|-------------------------------------------|--------------------------------------------------|
| (*) Campos de preenchimento ob                                                                                                    | origatório                                                                                                    |                                           |                                                  |
| Distribuidora                                                                                                    |                                                                                                    |                                           |                                                  |
| CNPJ -                                                                                                    | * CNPJ:                                                                                                    |                                           |                                                  |
| × Min/Ann Deferinger (m                                                                                                    |                                                                                                    |                                           |                                                  |
| Mes/Ano Kererencia (m                                                                                                    | m/aaaa): /ate/                                                                                                    |                                           |                                                  |
|                                                                                                    |                                                                                                    |                                           |                                                  |
|                                                                                                    |                                                                                                    | 🔍 Pesquisar 🧷 Li                          | inpar                                            |
| Dados da Distribuidora                                                                                                    |                                                                                                    |                                           |                                                  |
| CNI                                                                                                    | PJ:                                                                                                    | CAD/ICMS:                                 | Cadastro CCEE:                                   |
| Nome Empresar                                                                                                    | ial:                                                                                                    |                                           |                                                  |
| SRP Atu                                                                                                    | ual:                                                                                                    |                                           |                                                  |
| Situação no DEVEC/F                                                                                                    | PR:                                                                                                    |                                           |                                                  |
|                                                                                                    |                                                                                                    | Lista de Comprovan                        | ites                                             |
| Emitir Comprovante                                                                                                    |                                                                                                    |                                           |                                                  |
| lês/Ano Ref.                                                                                                    | Data de Entrega                                                                                                    |                                           |                                                  |
| ſ                                                                                                    | _                                                                                                    |                                           |                                                  |
|                                                                                                    | Decouieer                                                                                                    |                                           |                                                  |
| licar om                                                                                                    | - resquisai                                                                                                    | o corá avit                               | oida a tola conform                              |
|                                                                                                    |                                                                                                    |                                           |                                                  |
| xemplo na                                                                                                    | figura abaix                                                                                                    | 0:                                        |                                                  |
| mitia Comprovento Mod                                                                                                    | Uction 8                                                                                                    |                                           |                                                  |
| initial comprovance ried                                                                                                    | iiçao e                                                                                                    |                                           |                                                  |
|                                                                                                    |                                                                                                    |                                           |                                                  |
| -> Consultar                                                                                                    | brinskirje                                                                                                    |                                           |                                                  |
| Consultar     (*) Campos de preenchimento o                                                                                                    | ibrigatório                                                                                                    |                                           |                                                  |
| Consultar     (*) Campos de preenchimento o     Distribuidora     (NP1 +                                                                                                    | * CNP1:                                                                                                    |                                           |                                                  |
| Consultar     (*) Campos de preenchimento o Distribuidora     CNPJ                                                                                                    | * CNPJ:                                                                                                    |                                           |                                                  |
| Consultar     (') Campos de preenchimento o Distribuidora     CNP3     *     Mês/Ano Referência (r                                                                                                    | trigatório<br>* CNPJ:<br>mm/aaaa): / até /                                                                                                    |                                           |                                                  |
|                                                                                                    | brigatório<br>* CNPJ:<br>mm/aaaa): / até //                                                                                                    |                                           |                                                  |
| Consultar     (*) Campos de preenchimento o Distribuidora     CNP3      Mês/Ano Referência (r                                                                                                    | brigatória<br>* CNPJ:<br>rm/aaaa): / até /                                                                                                    | Q. Pesquiar                               | Linpar                                           |
| Consultar     (*) Campos de preenchimento o Distribuidora     CNP3     *     Mês/Ano Referência (n                                                                                                    | ergatirio<br>= CNPJ:<br>mm/aaaa): / até /                                                                                                    | Q. Penjuar 🖉                              | Linpar                                           |
| Consultar     (*) Campos de preenchimento o Distribuidora     CNP3     *     Měs/Ano Referência (r      Dados da Distribuidora                                                                                                    | brigatório<br>* CNP3:<br>mm/aaaa): / até /                                                                                                    | 🔍 Pesquaar 🖉                              | Linpar                                           |
| Consultar     (*) Campos de preenchimento a     Datribuídora     CNP3     Més/Ano Raferência (*)     Dados da Distribuídora     Dados da Distribuídora                                                                                                    | brigatório<br>* CNP):<br>mm/aaaa): / até /<br>IR7: 99.999.999/9999.99                                                                                                    | CAD/ICNS: 9999999-99                      | Limpar<br>Cadastro CCEE: 12345678                |
| Consultar     (*) Campos de preenchimento o Datribuidora     (*) CNP3     * Měs/Ano Raferência (r      Dados da Distribuidora     Cr     Nome Empreses     sop a*                                                                                                    | brgathre<br>* C(IP):<br>// até //<br>IP): 99.999.999/999-99<br>IP): 99.999.999/999-99<br>IP): 99.999.4m                                                                                                    | CAD/ICHS: 99999999-99                     | Linpar<br>Cadastro CCEE: 12345678                |
| Consultar     (*) Campos de preenchimento o Datributora     GNP3     Més/Ano Referência (n      Dedos da Distributora     GO     Nome Empresa     SRP At      Straucão no DEVECO                                                                                                    | brgathre<br>* CIPJ:<br>mr/sasa): / até //<br>i/): 59.599.999.999-499<br>initi: Empresa Teste Ltda<br>uzi: 9.999.999 - Atvo<br>PK: Atvo                                                                                                    | CAD/ICHS: 99999999-99                     | Linpar<br>Cadastro CCEE: 12345678                |
| Consultar     (*) Campos de preenchimento o     Datholidora     CNP3     *     Měs/Ano Raferência (r     Nome Empresa     Skp At     Struação no DEVEC/                                                                                                    | brgatino<br>* CliP1:                                                                                                    | CAD/ICHS: 9999999-99                      | Linper<br>Cedatro CCEE: 12345678                 |
| Consultar     (*) Campos de preenchimento o Distribuidora     CNP3     *     Mês/Ano Raferência (r      Dados da Distribuidora     CN     Nome Empresa     SRP At     Stuação no DEVEC/                                                                                                    | brgathrie<br>* CUPJ:<br>/                                                                                                    | CAD/CHS: 9999999-99<br>Lista de Comprov   | Linpar<br>Cadastro CCEE: 12345678                |
| Consultar     (*) Campos de preenchimento o Distribuidora     (New Yessen Strandors)     * Měs/Ano Referência (r      Dados da Distribuidora     O     Nome Empresa     Skp At     Struação no DEVEC/     Emtir Comprovante                                                                                                    | brgathre<br>* C(IP):<br>mm(/asaa):<br>/ até //<br>IP): 90.999.999.999.99<br>IR): 50.999.999.999.99<br>IR): 50.999.899.Atvo<br>RR: Atvo                                                                                                    | CAD/[CHS: 99099999-99<br>Lista de Comprov | Linpar<br>Cadastro CCEE: 12345678<br>rantes      |
| Consultar     (*) Compose de preenchimente o     Datholidora     CNP3     *     Měs/Ano Raferência (*     Dados da Distribuidora     Dados da Distribuidora     Mome Empresa     Stração no DEVEC/     Empres Comprovante Mes/Ano Ref.                                                                                                    | bryastino  * CliP1:                                                                                                    | CAD/CHS: 9999999-99<br>Lista de Comprov   | Linpar<br>Cadastro CCEE: 12345678                |
| Consultar     (*) Campos de prenchimento o Distribuidora     (*) Ano Raferência (r     Mês/Ano Raferência (r     Nome Emprese     Stração no DEVEC/     Entre Comprovante Mes/Ano Raf, 012015                                                                                                    | brgathrie<br>* CUP1:                                                                                                    | CAD/CHS: 9999999-99<br>Lista de Comprov   | Unpar<br>Cadatro CCEE: 12345678<br>rantes        |
| Consultar     (*) Campos de preenchimento o      Distribuidora     (New Yester Stranger)     * Měs/Ano Referência (r      Dados da Distribuidora      Dados da Distribuidora      City      Mas (Ano Referência (r      Nome Empresa     SkP At      Straução no DEVEC/      Entir Comprovante      Mes/Ano Ref.      0;2015      0;2015      0;2015      0;2015                                                                                                    | brigatino * C(#): C(#): (/ arté / / #0/19909-09 #0/19909-09 #0/1990 #0/1990 #0 | CAD/(CHS: 99099999-99<br>Lista de Comprov | Linpar<br>Cadastro CCEE: 12345678<br>rantes      |
| Consultar     (*) Compose de preenchimento o     Dastrobutiona     CNP3     Més/Ano Raferência (*     Nome Empresa     Nome Empresa     Staução no DEVEC/     Emtre Comprovante     Ves/Ano Raf.     3/2015     3/2015                                                                                                    | brgathro ** C(IP): // até // IP): // até // IP): // até // IP): // até // IP): // até // IP): // até // // IP): // // // // // // // // // // // // //                                                                                                    | CAD/CHS: 9999999999                       | Lingar<br>Cadastro CCEE: 12345678                |
| Consultar     (*) Campos de prenchimento o     Distribuidora     (*) Campo de prenchimento o     Distribuidora     (*)      Mås/Ano Referência (*      Nome Empress     SRP At     Staucãio no DEVEC/     Emstr Comprovente     Más/Ano Ref.     J1/2015     J2/2015     J2/2015                                                                                                    | brigativie<br>* CUPJ:                                                                                                    | CAD/ICHS: 99999999-99                     | Linpar<br>Cadastro CCEE; 12345678<br>vantes      |
| Consultar     (*) Cansos de prenchimento     (*) Cansos de prenchimento     (*) Cansos de prenchimento     (*) Cansos     (*) Cansos     (*) Cans     (*) Cansos     (*) Cansos     (*) Cansos     (*) Cansos     ( | brgathro ** C(#):                                                                                                    | CAD/(CKS: 9999999-99                      | Limpar<br>Cadastro CCEE: 12345678                |
| Consultar  (1) Cansos de prenchimento o Darbuidore  CIEP2  Més/Ano Referência (n  Nome Empres Stuação no DEVEC/  Entro Comprovente  des/Ano Ref. 11/0315 13/0315 13/0315                                                                                                    | brigatifrie  ** C(iiP): // at6 // // // // // // // // // // // // //                                                                                                    | CAD/ICHS: 9999999999<br>Lista de Comprov  | Cadatro CCEE: 12345678 rantes erência, clicar er |

para impressão.

### 4 - Baixar Arquivo DEVEC Processada

No dia seguinte ao prazo final da entrega do Arquivo de Medição, a distribuidora poderá baixar o Arquivo DEVEC Processada.

Acessar Menu – DEVEC/PR – Distribuidora – Baixar Arquivo DEVEC Processada e será aberta a tela conforme exemplo na figura abaixo:

| ) Campos de preenchim<br>Distribuidora                                                                                 | iento obrigatório                                                                                                    |
|----------------------------------------------------------------------------------------------------|----------------------------------------------------------------------------------------------------|
| * CNPJ:                                                                                                    |                                                                                                    |
|                                                                                                    | 🔍 Pesquisar 🖉 Limpar                                                                                                    |
| licar em                                                                                                    | • será aberta a tela conforme                                                                                                    |
| aixar Arquivo DEVE                                                                                                    | EC Processada ®                                                                                                    |
| + Consultar Exibi                                                                                                    | r i i i i i i i i i i i i i i i i i i i                                                                                                    |
| Distribuidora                                                                                                    |                                                                                                    |
|                                                                                                    |                                                                                                    |
| CNP1:                                                                                                    | 99.999.999/999-99 CAD/ICMS: 99999999-99 Cadastro CCEF: 1234567890                                                                                                    |
| CNPJ:<br>Nome Empresarial:                                                                                             | 99.999.999/9999-99 CAD/ICMS: 99999999-99 Cadastro CCEE: 1234567890<br>Empresa Teste Ltda                                                                                                    |
| CNPJ:<br>Nome Empresarial:<br>Endereço:                                                                                | 99,999,999,9999-99 CAD/ICMS: 9999999-99 Cadastro CCEE: 1234567890<br>Empresa Teste Ltda<br>RUA PARAINÁ, 123, CENTRO, CURITIBA - PR. 80000-000                                                                              |
| CNPJ:<br>Nome Empresarial:<br>Endereço:<br>Telefone:                                                                   | 99.999.999.999.99 CAD/ICMS: 9999999.99 Cadastro CCEE: 1234567890<br>Empresa Teste Ltda<br>RUA PARANÁ, 123, CENTRO, CURITIBA - PR. 80000-000<br>(99)999-9999                                                                |
| CNPJ:<br>Nome Empresarial:<br>Endereço:<br>Telefone:<br>E-mail:                                                        | 99.999.999.999.99 CAD/ICMS: 9999999.99 Cadastro CCEE: 1234567890<br>Empresa Teste Ltda<br>RUA PARAIÁ, 123, CENTRO, CURITIBA - PR. 80000-000<br>(99)9999-9999<br>emal@provedor.com.br                                       |
| CNPJ:<br>Nome Empresarial:<br>Endereço:<br>Telefone:<br>E-mail:<br>SRP Atual:                                          | 99.999.999.999.99 CAD/ICMS: 9999999.99 Cadastro CCEE: 1234567890<br>Empresa Teste Ltda<br>RUA PARAINÁ, 123, CENITRO, CURITIBA - PR. 80000-000<br>(99)9999-9999<br>9.9999-9999 - Ativo                                      |
| CNP);<br>Nome Empresarial:<br>Endereço:<br>Telefone:<br>E-mail:<br>SRP Atual:<br>Arquivo DEVEC Processa                | 99.999.999.999.99 CAD/ICMS: 9999999.99 Cadastro CCEE: 1234567890<br>Empresa Teste Ltda<br>RUA PARANÁ, 123, CENTRO, CURITIBA - PR. 80000-000<br>(99)999-9999<br>email@provedor.com.br<br>9.999.999 - Ativo                  |
| CNP3:<br>Nome Empresarial:<br>Endereço:<br>Telefone:<br>E-mail:<br>SRP Atual:<br>Arquivo DEVEC Processa<br>Referência: | 99.999.999.999.99 CADJICMS: 9999999.99 Cadastro CCEE: 1234567890<br>Empresa Teste Ltda<br>RUA PARAIÁ, 123, CENTRO, CURITIBA - PR. 80000-000<br>(99)9999-9999<br>emai@provedor.com.br<br>9.999.999 - Ativo<br>da<br>01/2014 |

será disponibilizado para visualização ou download.

O layout do arquivo DEVEC Processada está disponível na tela inicial do DEVEC ???

### 5 – Observações Finais

Para problemas com o acesso e operação do sistema e, ainda, para encaminhar questões aos gestores do sistema ou à equipe técnica, contatar:

SAC Curitiba e Região Outras localidades 41 3200-5009 0800 41 1528 Segunda a sexta-feira das 7 às 19 horas

#### Cartão de Referência elaborado por

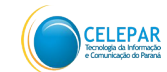

Companhia de Tecnologia da Informação e Comunicação do Paraná – CELEPAR Rua Mateus Leme, 1561 – Centro Cívico 80530-010 - Curitiba – PR Telefone: (0xx41) 3200-5007 http://www.celepar.pr.gov.br

Av. Vicente Machado, 445 - Centro -80420-902 - Curitiba - PR

www.fazenda.pr.gov.br

Secretaria da Fazenda - SEFA

Responsáveis pela gestão do sistema na Receita Estadual do Paraná - Inspetoria Geral de Fiscalização -Setor Especializado de Comunicação e Energia (SECE):

> Ô¦ārcā}^Ä'[•@ājāÅ/[{āræ Òå ĭælå[ÁÕ[{^•ÅaæÂÛāçæ Üā&ælå[Åå^ÁŠājæ

Equipe Técnica do Sistema na CELEPAR:

Dircélia Maria Alessi

Joseane Cristine Mota

Marcus Enéas Silveira Galvão do Rio Apa II

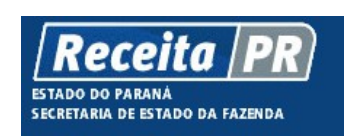

Coordenação da Receita do Estado do Paraná – SEFA-CRE/PR Av. Vicente Machado, 445 – Centro – 80420-902 – Curitiba – PR www.fazenda.pr.gov.br Companhia de Tecnologia da Informação e Comunicação do Paraná – CELEPAR

## Coordenação da Receita do Estado

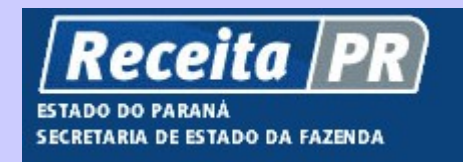

Cartão de Referência

DEVEC – Sistema de Declaração do Valor de Aquisição da Energia Elétrica em Ambiente de Contratação Livre

# Distribuidora

Junho - 2014